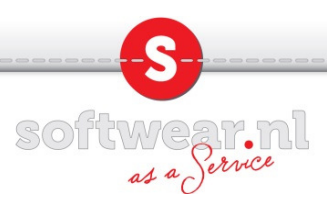

## Installatie Cups Pdf printer op een MAC.

Let op!

Dit betreft 3th party software geschreven door Volker C. Behr. Het programma is niet door Softwear ontwikkeld en kan bij vragen ook niet door Softwear worden ondersteund. Het gebruik van de Cups pdf printer is voor eigen risico. Zie voor meer informatie <u>www.cups-pdf.de</u>

## License statement:

This code is distributed under the GPL. (http://www.gnu.org/copyleft/gpl.html)

Copyright (C) 2003-2012 Volker C. Behr

This program is free software; you can redistribute it and/or modify it under the terms of the GNU General Public License as published by the Free Software Foundation; either version 2 of the License, or (at your option) any later version.

This program is distributed in the hope that it will be useful, but WITHOUT ANY WARRANTY; without even the implied warranty of MERCHANTABILITY or FITNESS FOR A PARTICULAR PURPOSE. See the GNU General Public License for more details.

You should have received a copy of the GNU General Public License along with this program; if not, write to the Free Software Foundation, Inc., 59 Temple Place - Suite 330, Boston, MA 02111-1307, USA.

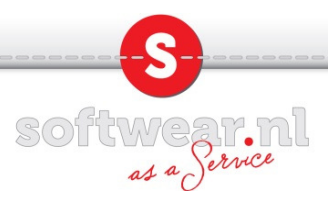

## Installatie.

Ga naar de volgende link: <u>http://download.softwear.nl/02-Diversen/08-Printerdrivers/22-CupsPdf/</u>

Klik op CUPS-PDF 2.5.0 Installer.zip

Het installatie bestand wordt nu gedownload.

Pak het installatie bestand uit waarna u het programma via de apple installatie wizzard kunt installeren.

Ga na de installatie onderin het dock naar systeemvoorkeuren.

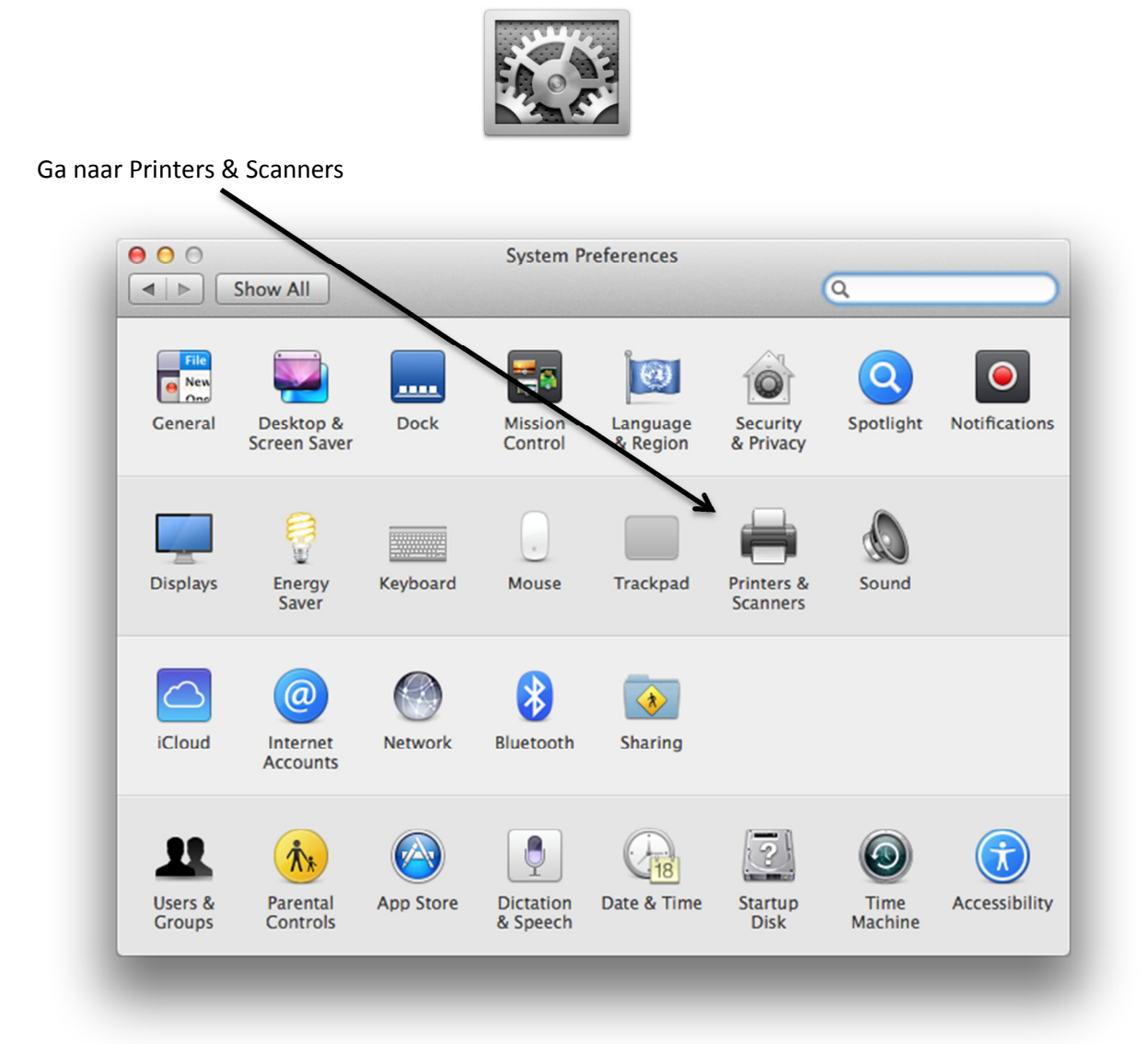

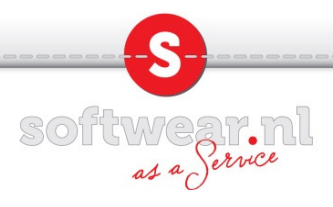

| 00                      | Printers & Scanners                                   |   |
|-------------------------|-------------------------------------------------------|---|
| Show All                | Q                                                     |   |
| Printers                | Print Scan                                            | _ |
| Officejet 6700 [4EAA5A] | Officejet 6700 [4EAA5A]                               |   |
| Officejet 6700 [4EAA    | Open Print Queue                                      |   |
|                         | Options & Supplies                                    |   |
|                         | Location:                                             |   |
|                         | Kind: HP Officejet 6700                               |   |
|                         | Status: Idle                                          |   |
| ¥                       | Share this printer on the network Sharing Preferences |   |
| + -                     |                                                       |   |
|                         | Default printer: Last Printer Used \$                 |   |
|                         | Default paper size: A4 ‡                              |   |

| 00                        | Add                                                                                                    |
|---------------------------|----------------------------------------------------------------------------------------------------|
| Default Fax               | IP Windows Search                                                                                                    |
| 4                         |                                                                                                    |
| Name                      | A Kind                                                                                                    |
| CUPS-PDF<br>Officeiet 670 | Cups-pdf O (4EAASA) Regious Multifunction                                                                              |
| Officejet 670             | 0 (4EAASA) P Fax                                                                                                    |
|                           |                                                                                                    |
|                           |                                                                                                    |
|                           |                                                                                                    |
|                           |                                                                                                    |
|                           |                                                                                                    |
| Name:                     | CUPS-PDF                                                                                                    |
|                           |                                                                                                    |
| Location:                 |                                                                                                    |
| Use:                      | Generic PostScript Printer \$                                                                                          |
|                           | The selected printer software isn't from the manufacturer and may not let<br>you use all the features of your printer. |
|                           | Add                                                                                                    |
|                           |                                                                                                    |

Kies voor de CUPS-PDF en klik op toevoegen. De printer is toegevoegd. Sluit het scherm.

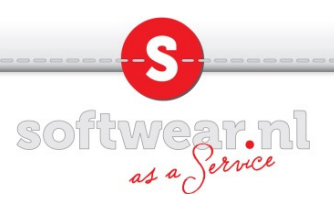

Open Word, notes, een andere tekstverwerker of een pdf bestand en print de inhoud naar de cupspdf printer. Op de achtergrond wordt nu een map aangemaakt waar de geprinte documenten vanuit Softwear in worden opgeslagen. Deze map krijgt dezelfde naam als de account waarmee u op de mac bent aangemeld. Van deze map gaan we een alias (snelkoppeling) op het buroblad maken.

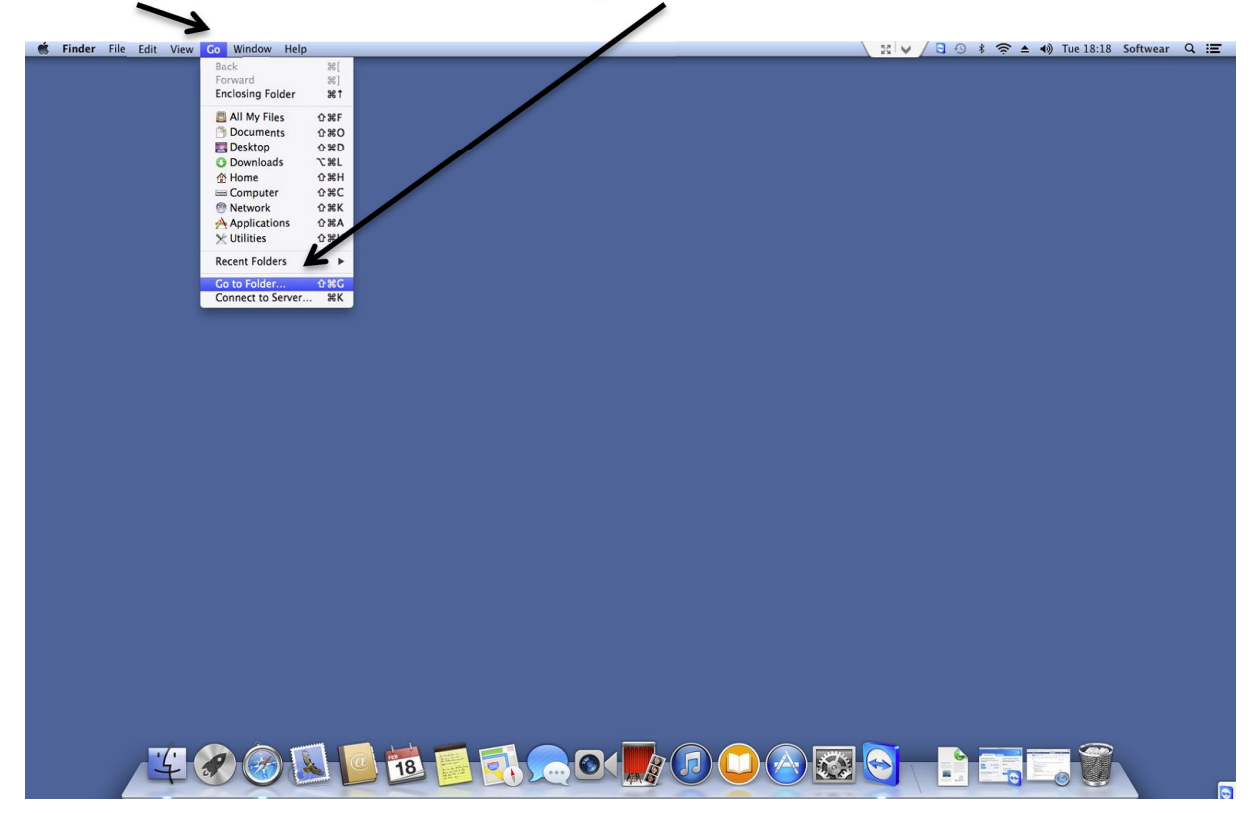

Klik op Ga, bovenin de menubalk en kies voor "ga naar map"

Vul onderstaande in de tekstbalk in.

| Got                    | to Folder | _  |
|------------------------|-----------|----|
| Go to the folder:      |           |    |
| /users/Shared/CUPS-PDF |           |    |
|                        | Cancel    | Go |

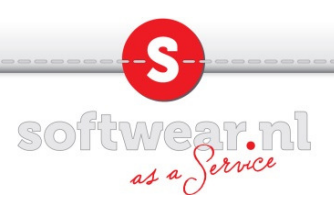

Klik met de rechter muisknop op de map met de naam van het account waarmee u op de mac bent aangemeld. In dit voorbeeld is de account Softwear op de mac ingelogd. Kies voor maak alias.

|                | cups-pdf                 | R <sub>M</sub> |
|----------------|--------------------------|----------------|
|                |                          |                |
| FAVORITES      |                          |                |
| 📃 All My Files |                          |                |
| Applications   |                          |                |
| E Desktop      | Softwear Open in New Tab |                |
| Documents      | Move to Trash            |                |
| O Downloads    | Cet Info                 |                |
| SHARED         | Compress "Softwear"      |                |
| TAGS           | Burn "Softwaar" to Disc  |                |
| 🔴 Red          | Ouick Look "Softwear"    |                |
| 😑 Orange       | Share                    |                |
| Yellow         | Conv "Softwar"           |                |
| 😑 Green        | Copy Solwear             |                |
| O Blue         | Clean Up Selection       |                |
| O Purple       | Snow view Options        |                |
| O Gray         | Tags                     |                |
| All Tags       |                          |                |

Er is een alias (snelkoppeling) binnen deze map aangemaakt.

Sleep de map naar het buroblad en hernoem de map door met de rechter muisknop erop te klikken en te kiezen voor Toon info naar Softwear pdf documenten.

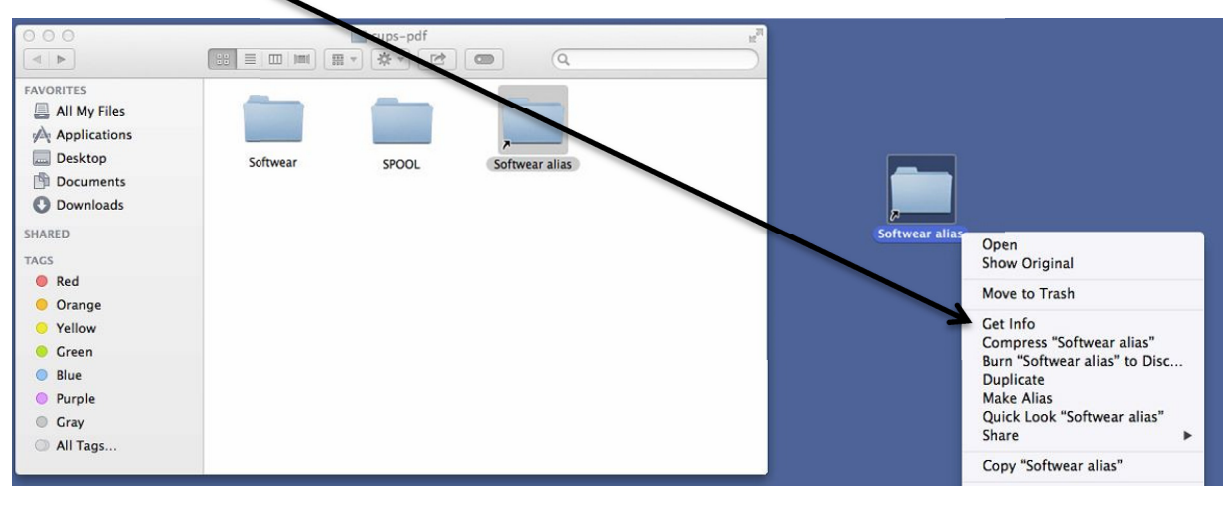

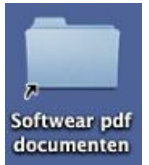

Maak vervolgens verbinding met de Softwear backoffice en u bent klaar om te printen.